## **HPC Facility Helpdesk System Instructions**

The HPC Facility helpdesk system's user portal is accessible through the below address:

https://hpcfsupport.atlassian.net/servicedesk/

When you first visit the user portal you have to sign up for an account by clicking the "Sign up for an account" option as below:

| THE CAPROS<br>INSTITUTE                                      |                                                                                                    |
|--------------------------------------------------------------|----------------------------------------------------------------------------------------------------|
| Login<br>Username<br>Password<br>Log in<br>Keep me logged in | Don't have a login?<br>Sign up for an account to raise and comment<br>on requests<br>Sign up for an account |
| Jira Se                                                      | ervice Desk (3.15.3) · Atlassian                                                                            |

You will be directed to the below page where you should fill in the requested information:

| THE CYPRUS<br>INSTITUTE |                        |
|-------------------------|------------------------|
|                         | Sign up for an account |
|                         | Email                  |
|                         | Password               |
|                         | Show password          |
|                         | Full name              |
|                         | Sign Up Back to login  |

Once you click the "Sign up" button you will be automatically logged in and directed to the helpdesk system's user portal home page. The email you will provide will be your username for accessing the portal:

|                                                                                   | Requests 7 | <ul> <li>•</li> </ul> |
|-----------------------------------------------------------------------------------|------------|-----------------------|
| HPCF Helpdesk<br>Welcome! You can raise a HPCF request from the options provided. |            |                       |
| Raise a request                                                                   |            |                       |
| Request a new account                                                             |            |                       |
| Add existing user account to project                                              |            |                       |
| Report a problem                                                                  |            |                       |
| Request new software                                                              |            |                       |
| Request Educational Access                                                        |            |                       |
| I                                                                                 |            |                       |

To create a new ticket you need to select one of the request types provided and fill in the requested fields. For example, to raise a general request you need to select the "Raise a request" option:

| Tie Corrus<br>Institute |                                                                                   | Requests 7 🌔 🗸 |
|-------------------------|-----------------------------------------------------------------------------------|----------------|
|                         | HPCF Helpdesk<br>Welcome! You can raise a HPCF request from the options provided. |                |
|                         | Raise a request                                                                   |                |
|                         | Request a new account                                                             |                |
|                         | Add existing user account to project                                              |                |
|                         | Report a problem                                                                  |                |
|                         | Request new software                                                              |                |
|                         | Request Educational Access                                                        |                |

And proceed with filling in and submitting your request:

| Institute |                                                                                                 |                                                                                           | Requests | <b>O</b> • |
|-----------|-------------------------------------------------------------------------------------------------|-------------------------------------------------------------------------------------------|----------|------------|
|           | HPCF Helpdesk<br>Raise a request<br>Please create this ticket if you want to raise a support re | quest                                                                                     |          |            |
|           | System<br>Cy-Tera *                                                                             | System to which this request is related. If this is<br>a general inquiry leave this blank |          |            |
|           | Summary<br>General inquiry                                                                      | Request summary                                                                           |          |            |
|           | Description<br>This is a request for support                                                    | Description of request                                                                    |          |            |
|           |                                                                                                 |                                                                                           |          |            |
|           | Create                                                                                          |                                                                                           |          |            |

Once you submit your request you will be directed to the page of the request, from where you can add comments on the request, you can cancel or resolve the request etc.

| R Instrum                                                                                                    | Requests 🕦 🌖 🗸                                                                                      |
|----------------------------------------------------------------------------------------------------|----------------------------------------------------------------------------------------------------|
| HPCF Helpdesk / HPCF-8<br>General inquiry WAITING FOR SUPPORT<br>Comment on this request<br>Details Just now<br>System<br>GyTera<br>Description<br>This is a request for support | Don't notify me     Escalate     Resolve this issue     Cancel request     Shared with     Descuser |

All your requests can be found in the "Requests" menu on the top right corner of the page:

| R Instrum                                                                         |                             | Requests 🕜 | • • |
|-----------------------------------------------------------------------------------|-----------------------------|------------|-----|
| HPCF Helpdesk<br>Welcome! You can raise a HPCF request from the options provided. | My requests<br>All requests | 7          |     |
| Raise a request                                                                   |                             |            |     |
| Request a new account                                                             |                             |            |     |
| Add existing user account to project                                              |                             |            |     |
| Report a problem                                                                  |                             |            |     |
| Request new software                                                              |                             |            |     |
| Request Educational Access                                                        |                             |            |     |

You can also modify your profile details such as change your password, avatar, language, time zone etc by selecting the "Profile" option on the top right corner of the page:

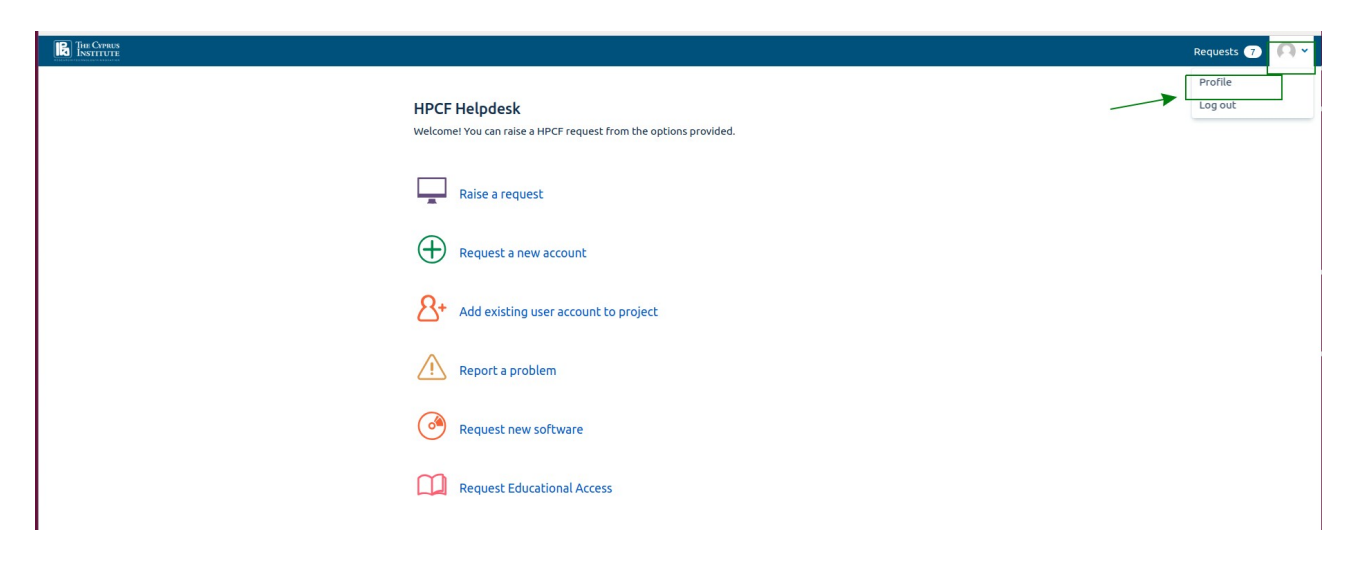

Finally, please be reminded that you can also create a request by sending an email to <u>hpc.support@cyi.ac.cy</u>. Requests directly sent via email will still be received through the helpdesk system and also will be visible under the "Requests" menu as long as the email from which you have sent the request is the same with the one associated with your account in the helpdesk system's user portal.